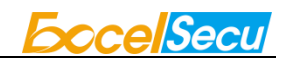

# eSecu FIDO2 Fingerprint Key User Manual (V2.5)

Excelsecu Data Technology Co., Ltd.

www.excelsecu.com

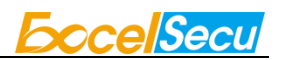

CONFIDENTIAL information of Excelsecu Data Technology Co., Ltd.

NO WARRANTIES OF ANY NATURE ARE EXTENDED BY THIS DOCUMENT. Any product and related material disclosed herein are only furnished pursuant and subject to the terms and conditions of a duly executed Program Product Licence or Agreement to purchase or lease equipment. The only warranties made by Excelsecu Technology, if any, with respect to the products described in this document are set forth in such Licence or Agreement. Excelsecu Technology cannot accept any financial or other responsibility that may be the result of your use of the information or software material, including direct, indirect, special or consequential damages.

You should be careful to ensure that the use of this information and/or software material complies with the laws, rules, and regulations of the jurisdictions with respect to which it is used. All rights reserved.

Copyright © 2020 Excelsecu Data Technology Co., Ltd.

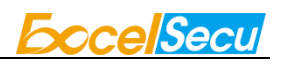

#### **Table of Contents**

| 1. | Importa | ant Instructions4                                                                   |
|----|---------|-------------------------------------------------------------------------------------|
| 2. | Produc  | t Overview4                                                                         |
| 3. | Produc  | t Picture4                                                                          |
| 4. | FIDO2 I | -ingerprint Key Management5                                                         |
|    | 4.1.    | eSecu FIDOManager5                                                                  |
|    | 4.2.    | Windows Settings5                                                                   |
|    | 4.3.    | Chrome Browser                                                                      |
| 5. | The Bas | sic Operation of FIDO2 Fingerprint Key11                                            |
|    | 5.1.    | Register (First Time Only)11                                                        |
|    | 5.2.    | Signing-In (After Completing Registration)11                                        |
| 6. | How to  | use FIDO2 Fingerprint Key with Microsoft for passwordless login                     |
|    | 6.1.    | Register the FIDO2 Fingerprint Key12                                                |
|    | 6.2.    | Sign in with FIDO2 Fingerprint Key14                                                |
| 7. | How to  | use FIDO2 Fingerprint Key with Google for 2-Step Verification                       |
|    | 7.1.    | Register the FIDO2 Fingerprint Key16                                                |
|    | 7.2.    | Sign in with FIDO2 Fingerprint Key19                                                |
| 8. | FAQ     |                                                                                     |
|    | 8.1.    | I have two gmail accounts, how many FIDO2 Fingerprint Keys do I need to protect two |
|    | gmail a | ccount. Do I need 2 keys?21                                                         |
|    | 8.2.    | What should I do if I lost my FIDO2 Fingerprint Key?21                              |
|    | 8.3.    | Does this FIDO2 Fingerprint Key have NFC capabilities?22                            |
|    | 8.4.    | Does this FIDO2 Fingerprint Key have Bluetooth capabilities?                        |
|    | 8.5.    | What applications support FIDO2 Fingerprint Key?                                    |
| 9. | Produc  | t Specs                                                                             |

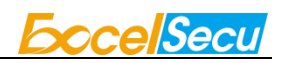

## **1. Important Instructions**

Thank you for using eSecu FIDO2 Fingerprint Key!

Please read this manual before operating your eSecu FIDO2 Fingerprint Key (FIDO2 Fingerprint Key for short) and keep it for future reference.

## 2. Product Overview

eSecu FIDO2 Fingerprint Key is a hardware authenticator complying with FIDO2 standard and FIDO U2F standard, which is self-developed by Excelsecu. By using an eSecu FIDO2 Fingerprint Key, users are freed from having to remember and type passwords as well as less to worry about their account information stolen by phishing, hacking or viruses. It uses Private / Public Key (asymmetric) cryptography to provide strong authentication and can be used on FIDO2-enabled or U2F-enabled services and applications as a factor of two-factor authentication, multi-factor authentication or passwordless authentication.

## **3. Product Picture**

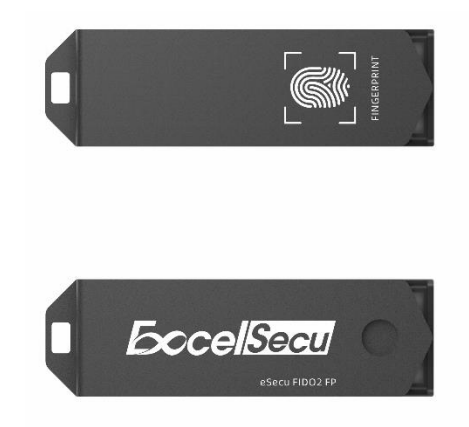

The key has the following lighting states:

**Steady red light**: Insert the FIDO2 Fingerprint Key in the computer's USB port/ Fingerprint verification fail.

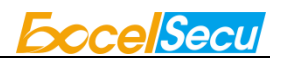

Flashing red light: Need to touch.

Flashing green light: Fingerprint enroll/ Need to verify fingerprint.

## 4. FIDO2 Fingerprint Key Management

Before using FIDO2 Fingerprint Key, fingerprint is always required to be enrolled via USB. Currently, there are three methods to manage FIDO2 Fingerprint Key: eSecu FIDOManager, Windows settings and Chrome Browser.

#### 4.1. eSecu FIDOManager

The Software used to configure the FIDO and OTP (HOTP/TOTP) and fingerprint's enrollment, test, remove, reset is described in document of "Excelsecu Manager User Manual", you can refer to it for more details.

#### 4.2. Windows Settings

You can set up your FIDO2 Fingerprint Key straight from **Setting** page if the platform is **Windows 10 version 1903 (build 18298) or above**.

1. Choose Setting -> Accounts -> Sign-in options -> Security Key.

| ← Settings                    | ×                                                                                     |
|-------------------------------|---------------------------------------------------------------------------------------|
| 命 Home                        | Sign-in options                                                                       |
| Find a setting                | P Manage how you sign in to your device                                               |
| Accounts                      | Select a sign-in option to add, change, or remove it.                                 |
| RE Your info                  | Windows Hello Face<br>This option is currently unavailable—click to learn more        |
| Email & accounts              | Windows Hello Fingerprint<br>This option is currently unavailable—click to learn more |
| 🖏 Sign-in options             | Windows Hello PIN<br>Sign in with a PIN (Recommended)                                 |
| Access work or school         | Security Key<br>Sign in with a physical security key                                  |
| 9, Family & other users       | Manage a physical security key that can log you into applications.                    |
| $\bigcirc$ Sync your settings | Learn more                                                                            |
|                               | Manage                                                                                |
|                               | Password<br>Sign in with your account's password                                      |
|                               | Picture Password                                                                      |

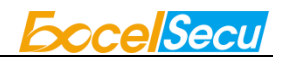

2. Click Manage, and connect your key to the computer according to the prompt.

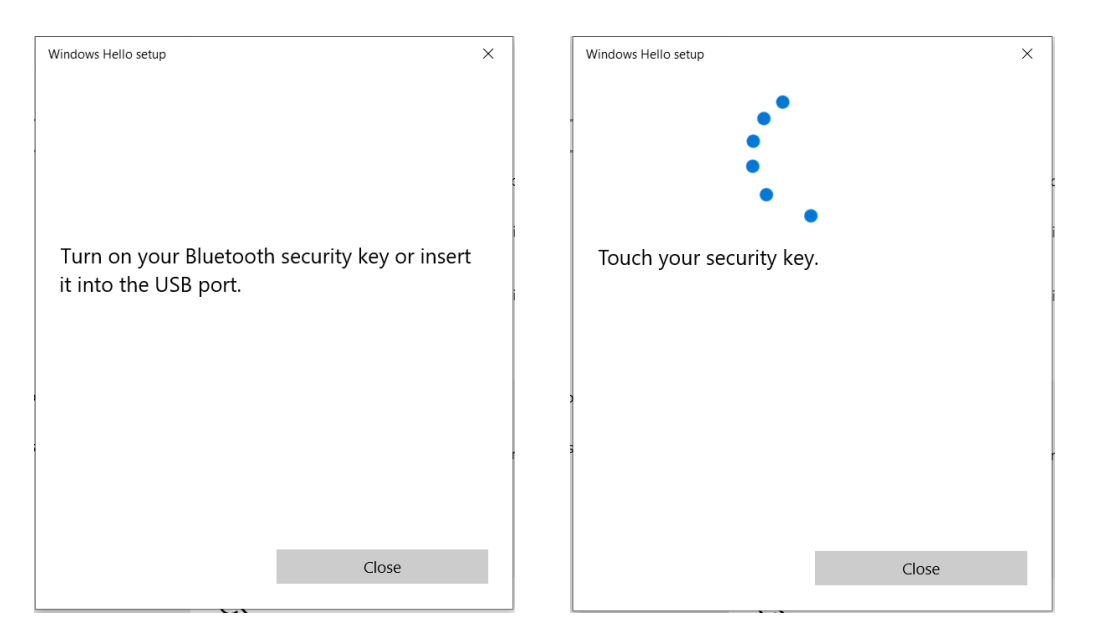

3. You are able to manage fingerprint, PIN or reset your FIDO2 Fingerprint Key now.

| Security Ke<br>Personalize you<br>Set up                   | <b>y Fingerprint</b><br>Ir security key              |
|------------------------------------------------------------|------------------------------------------------------|
| Creating a PIN<br>secure<br>Add                            | <b>y PIN</b><br>for your security key helps keep you |
| Reset Secur<br>Remove everyth<br>factory settings<br>Reset | ity Key<br>ning from this security key and reset to  |
|                                                            | Close                                                |

#### **Fingerprint Enrollment**

Before you set up your fingerprint, you need to set a PIN. You are able to change the PIN if

PIN is already set.

#### Note: PIN length is between 4 to 63 characters.

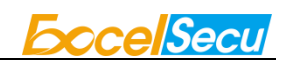

| New security key PI | Ν     |
|---------------------|-------|
| Confirm security ke | y PIN |
|                     |       |
|                     |       |
|                     |       |
|                     |       |
|                     |       |
|                     |       |
|                     |       |
|                     |       |
|                     |       |

Click **Set up** to enroll a fingerprint, and you are required to input the PIN. The enrollment process requires you to touch the fingerprint sensor 4 times. You are able to remove fingerprints if there is at least one enrolled.

| Security Key Fingerprint<br>Personalize your security key<br>Set up                                                                                                    |                                                                                                    |
|----------------------------------------------------------------------------------------------------|----------------------------------------------------------------------------------------------------|
| <ul> <li>Security Key PIN</li> <li>Creating a PIN for your security key helps keep you secure</li> <li>Change</li> <li>Reset Security Key</li> <li>Remove everything from this security key and reset to factory settings</li> <li>Reset</li> </ul> | Touch the fingerprint sensor<br>Repeatedly lift and rest your finger on the sensor on the top<br>of your device until setup is complete. |
| Close                                                                                                    | Cancel                                                                                                    |

#### **Reset Security Key**

Note: Resetting the key requires to be done within 10 seconds after powering up. If the following prompt shows up, reinsert your key and click reset again.

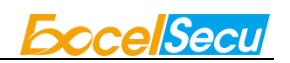

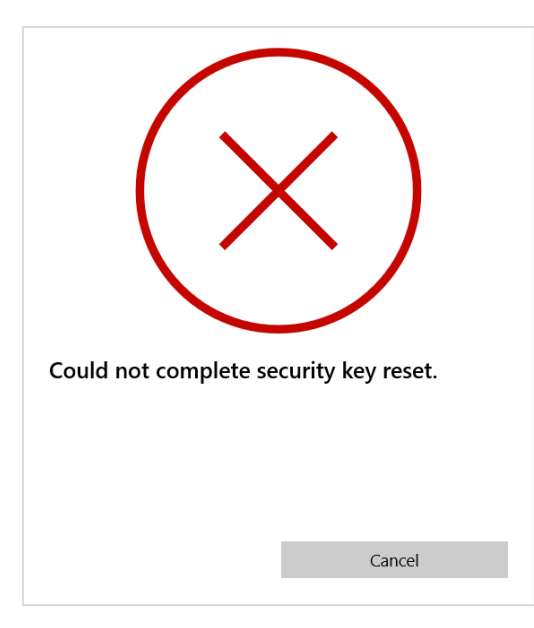

Follow the prompt windows to finish reset.

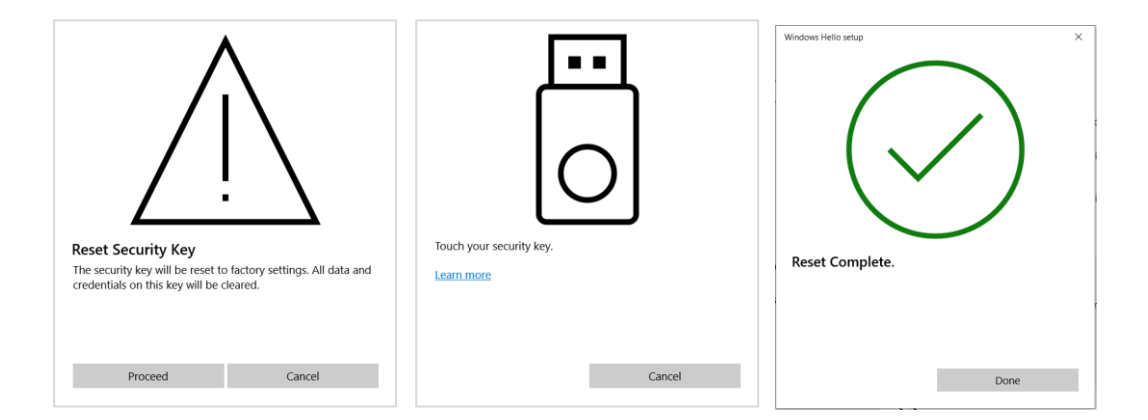

#### 4.3. Chrome Browser

**Chrome Version 79 or above on Windows, Mac or Linux** are able to manage eSecu FIDO2 security keys. Here we take Windows as an example.

Note: if you are using Chrome on Windows 1903, **each time** you use the chrome to manage your eSecu FIDO2 security key, you need override this by running Chrome as Administrator with the command line flag:

#### --disable-features=WebAuthenticationUseNativeWinApi.

1. Go into the chrome.exe file location, here we take "C:\Users\Weiyc\AppData\Local\Google\Chrome\Application" as an example, please change

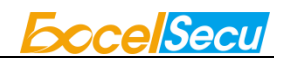

it to your chrome file location, and run the following command as administrator:

cd C:\Users\Weiyc\AppData\Local\Google\Chrome\Application

chrome.exe --disable-features=WebAuthenticationUseNativeWinApi

exit

| Administrator     C:\Windows\system32\cmd.exe                                                          | _      |        | × |
|----------------------------------------------------------------------------------------------------|--------|--------|---|
| Microsoft Windows [Version 10.0.18362.836]<br>(c) 2019 Microsoft Corporation. All rights reserved.     |        |        |   |
| C:\Users\Weiyc>cd C:\Users\Weiyc\AppData\Local\Google\Chrome\Application                               |        |        |   |
| C:\Users\Weiyc\AppData\Local\Google\Chrome\Application>chrome.exedisable-features=WebAuthenticationUse | Native | WinApi |   |
| C:\Users\Weiyc\AppData\Local\Google\Chrome\Applicationexit                                             |        |        |   |
|                                                                                                    |        |        |   |
|                                                                                                    |        |        |   |
|                                                                                                    |        |        |   |
|                                                                                                    |        |        |   |

This command will automatically open the chrome browser. Then go to chrome -> settings
 -> Privacy and security -> Security -> Manage security keys, or directly visit the link:
 chrome://settings/securityKeys, then you are able to manage PIN, sign-in data, fingerprints and reset.

| ← -   | C G Chrome   chrome://settings/securityKeys |                                                                                          |   |  |
|-------|---------------------------------------------|------------------------------------------------------------------------------------------|---|--|
| Sett  | ings                                        | Q Search settings                                                                        |   |  |
| •     | You and Google                              | ← Manage security keys                                                                   |   |  |
| Ê     | Autofill                                    |                                                                                          |   |  |
| •     | Privacy and security                        | Create a PIN<br>Protect your security key with a PIN (Personal Identification Number)    | ۲ |  |
| ۲     | Appearance                                  | Sign-in data                                                                             |   |  |
| Q     | Search engine                               | View and delete sign-in data stored on your security key                                 | , |  |
|       | Default browser                             | Fingerprints<br>Add and delete fingerprints saved on your security key                   | × |  |
| Ċ     | On startup                                  |                                                                                          |   |  |
| Adva  | nced 👻                                      | Reset your security key This will delete all data on the security key, including its PIN | * |  |
| Exter | isions 🖸                                    |                                                                                          |   |  |
| Abou  | t Chrome                                    |                                                                                          |   |  |

#### Create a PIN

Click **Create a PIN** to set the PIN for your key.

Note: PIN length is between 4 to 63 characters.

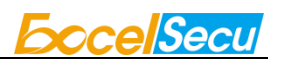

|                                                 |           |     | Create a PIN      |                         |                                           |
|-------------------------------------------------|-----------|-----|-------------------|-------------------------|-------------------------------------------|
| Create a PIN                                    |           |     | Enter your new P  | IN. A PIN must be at le | east four characters long and can contain |
| To continue, insert and touch your security key |           |     | letters, numbers, | and other characters.   |                                           |
| $\mathbf{C}$                                    |           |     | PIN               | Confirm PIN             | 0                                         |
| ,                                               |           |     |                   |                         | 0                                         |
|                                                 |           |     |                   |                         |                                           |
|                                                 | Cancel Sa | ave |                   |                         | Cancel Save                               |

If you have resident credentials for passwordless login stored in authenticator, you are able

to manage sign-in data by clicking Sign-in data.

| Security key sign-in data |                   |
|---------------------------|-------------------|
| Website                   | Username          |
| Verify.excelsecu.com      | fp key (testkey1) |
|                           | Cancel Delete     |

#### Manage fingerprints

You can add and delete fingerprints saved on your security key by click Fingerprints.

Note: before managing fingerprints, you need to set a PIN for your key.

| Your security key has no fingerprints stored                                          | Add Done Cancel Continue                                                     |
|---------------------------------------------------------------------------------------|------------------------------------------------------------------------------|
| Add fingerprint<br>Keep touching your security key until your fingerprint is captured | Add fingerprint<br>Your fingerprint was captured                             |
| Add fingerprint<br>Enter a name for this fingerprint<br>Name<br>FingerPrint00         | Manage fingerprints Fingerprints on this security key    Add   FingerPrint00 |

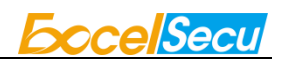

#### **Reset security key**

Note: Resetting the key requires to be done within 10 seconds after powering up. If the following prompt shows up, reinsert your key and click reset again.

| Reset your security key                                                                                                 |              |
|----------------------------------------------------------------------------------------------------|--------------|
| Can't reset this security key. Try resetting the key immediately after i                                                | nserting it. |
|                                                                                                    | ок           |
| Touch to confirm reset                                                                                                  |              |
| Touch your security key again to confirm reset. All information store security key, including its PIN, will be deleted. | d on the     |
|                                                                                                    | Cancel       |
| Reset your security key                                                                                                 |              |
| Your security key has been reset                                                                                        |              |
|                                                                                                    | ок           |

# 5. The Basic Operation of FIDO2 Fingerprint Key

#### 5.1. Register (First Time Only)

- 1. Enter the username and password to log in to any application that supports FIDO U2F/FIDO2.
- 2. Insert the FIDO2 Fingerprint Key in a USB-A port.
- 3. Add the FIDO2 Fingerprint Key to your account(s).

### 5.2. Signing-In (After Completing Registration)

1. Open the website you want to log in.

- 2. Enter your usual username and password (for U2F-enabled services).
- 3. Insert the registered FIDO2 Fingerprint Key to the computer's USB port.
- 4. When prompted, authenticate with a simple touch of the fingerprint module to sign in.

# 6. How to use FIDO2 Fingerprint Key with Microsoft for passwordless login

#### 6.1. Register the FIDO2 Fingerprint Key

1. Click "My Microsoft account" after signing in.

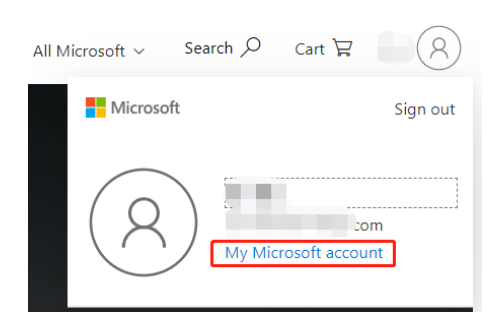

2. Select "Security".

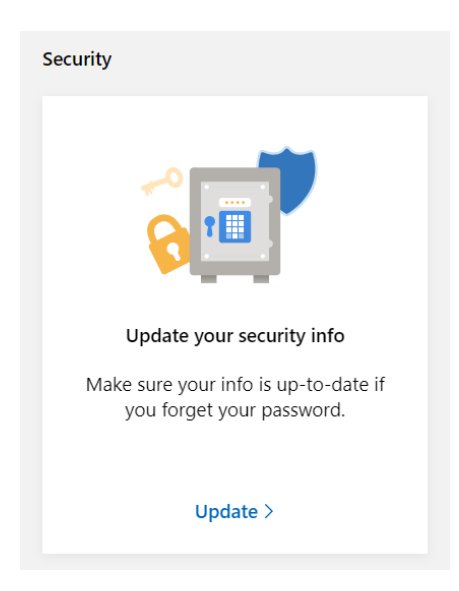

3. Click "more security options".

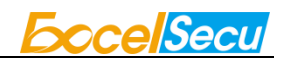

| (+)                                                             |
|-----------------------------------------------------------------|
| More security options                                           |
| Try the latest security options to help keep your account safe. |
| Explore >                                                       |

4. You will be asked to verify your identity.

| Microsoft            | Microsoft                                                                                    |
|----------------------|----------------------------------------------------------------------------------------------|
| Verify your identity | Enter code                                                                                   |
| Email )m             | <ul> <li>We emailed a code to<br/>Please enter the code to sign in.</li> <li>Code</li> </ul> |
| I nave a code        | Don't ask me again on this device<br>Verify                                                  |
|                      |                                                                                              |

After the verification is passed, enter the "Additional security options" page, and click
 "Set up a security key" under "Windows Hello and security keys".

| occup a security ney | anaci | windows here and security keys i |
|----------------------|-------|----------------------------------|
|                      |       |                                  |
|                      |       |                                  |
|                      |       |                                  |

| Windows Hello and                                     | security keys                                                                                                    |
|-------------------------------------------------------|----------------------------------------------------------------------------------------------------|
| Now you can sign in with<br>in to your account instea | out a password using Windows Hello or security keys. A security key is a physical device (like a USB security key) that you can use to sign<br>d of a password. Learn more about signing in with Windows Hello or a security key. |
| Set up a security key                                 |                                                                                                    |
| Set up Windows Hello                                  |                                                                                                    |
| Manage your sign-in met                               | hods                                                                                                    |

6. Identify what type of key you have (USB or NFC) and click next.

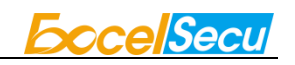

| Microsoft Account Your info Privacy Security Payment & billing ~ Services & subscriptions Devices More ~      | V R (V) |
|----------------------------------------------------------------------------------------------------|---------|
| Set up your security key                                                                                      |         |
| Have your key ready                                                                                           |         |
| USB device NFC device                                                                                         |         |
| To use a USB security key, when prompted, plug it into your USB port. Then touch                              |         |
|                                                                                                    |         |
| For detailed instructions on how your keys should be connected, please visit your key manufacturer's website. |         |
| Cancel Next                                                                                                   |         |

7. Insert your key into the USB port and touch your key to verify the fingerprint when the key flashes green light.

| ð                                           | ð                        |
|---------------------------------------------|--------------------------|
| Insert your security key into the USB port. | Touch your security key. |
| Cancel                                      | Cancel                   |

8. Name your FIDO2 Fingerprint Key, and the registration is finished.

| Set up your security key                                                                |
|-----------------------------------------------------------------------------------------|
| Name your new security key<br>Hint: Name it so you'll know later which key this one is. |
| eSecu FIDO2 fp key                                                                      |
| Next                                                                                    |
| You're all set!                                                                         |
| Next time you sign in, you can use your security key instead of a password to sign in.  |
| Gotit                                                                                   |
| Add another security key                                                                |

### 6.2. Sign in with FIDO2 Fingerprint Key

1. Click "Sign in".

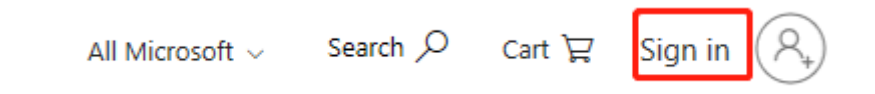

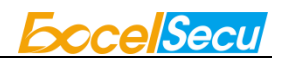

2. Click "Sign in with a security key".

| Next |
|------|
|      |

3. Insert your key into the USB port and touch your key to verify the fingerprint when the key flashes green light.

| Ö                                           | Ö                        |
|---------------------------------------------|--------------------------|
| Insert your security key into the USB port. | Touch your security key. |
| Cancel                                      | Cancel                   |

4. Sign in successfully.

| All Microsoft 🧹 🛛 Sea | arch 🔎 | Cart 箳      | 8         |
|-----------------------|--------|-------------|-----------|
| Microsoft             |        |             | Sign out  |
| 8                     | My Mic | rosoft acco | om<br>unt |

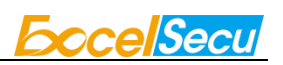

# 7. How to use FIDO2 Fingerprint Key with Google for 2-Step Verification

#### 7.1. Register the FIDO2 Fingerprint Key

Register FIDO2 Fingerprint Key with your Google account to make it become the second authentication factor.

1. Log in to the website: <u>https://www.google.com/</u> and click Login in the top right corner.

Enter your account name and password.

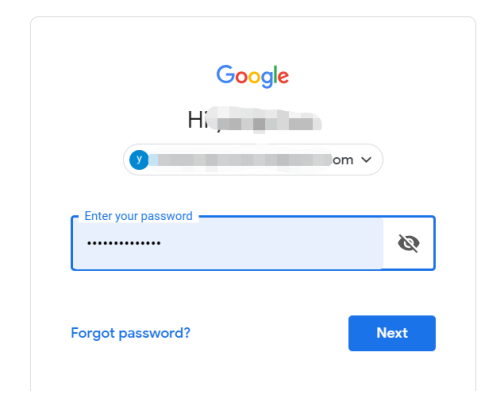

2. Once you have successfully logged in, click on your Google Account.

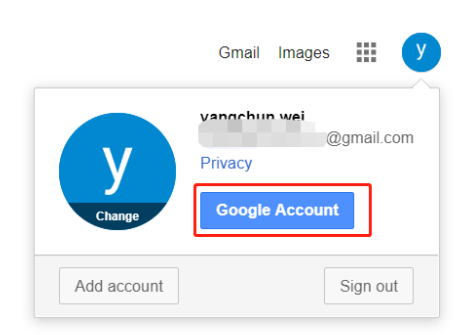

3. Select security->2-step verification.

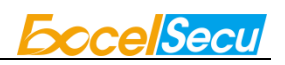

| Google Account                                             | Q Search Google Account                                                                                                    |                            |    |  |
|------------------------------------------------------------|----------------------------------------------------------------------------------------------------|----------------------------|----|--|
| Home     Home     Personal info     Data & personalization | We keep your account protected<br>The Security Checkup gives you personalized recommendation<br>secure your account                                      | ns to                      |    |  |
| Security People & sharing                                  | Get started                                                                                                    |                            |    |  |
| Payments & subscriptions  Help  Send feedback              | Signing in to Google                                                                                                    |                            | ** |  |
|                                                            | Password                                                                                                    | Last changed 5 minutes ago | >  |  |
|                                                            | 2-Step Verification                                                                                                    | 🥑 On                       | >  |  |
|                                                            | App passwords                                                                                                    | None                       | >  |  |
| ttos://www.count.op.ole.com/signing.fbw-st                 | Ways we can verify it's you<br>These can be used to make sure it's really you signing in or to<br>so verification/two source-good. With' in your account | reach you                  |    |  |

4. You will be asked to log in again.

|                        | Google       |         |
|------------------------|--------------|---------|
| F                      | li ; ~       |         |
| 🕐                      |              | $\cdot$ |
| o continue, first veri | ify it's you |         |
| Enter your password    |              | 8       |
|                        |              |         |
|                        |              |         |

5. Click ADD SECURITY KEY.

| 2-Step \    | erification is ON since Jun 20, 2018                            | TURN OFF      |
|-------------|-----------------------------------------------------------------|---------------|
| our secor   | nd step                                                         |               |
| ter enterir | g your password, you'll be asked for a second verification step | ). Learn more |
| 0-          | Security Key (Default) ⑦                                        |               |
|             | FIDO (Added: June 26, 2018)                                     | 1             |
|             | Last used: Just now<br>Chrome on Windows                        |               |
| Γ           | ADD SECURITY KEY                                                |               |
| 0           | Authenticator app                                               |               |
|             | Authenticator on Android                                        | Î             |
|             | Added: January 23, 5:12 PM                                      |               |
|             |                                                                 |               |

6. Click NEXT to continue.

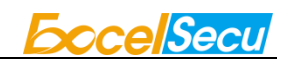

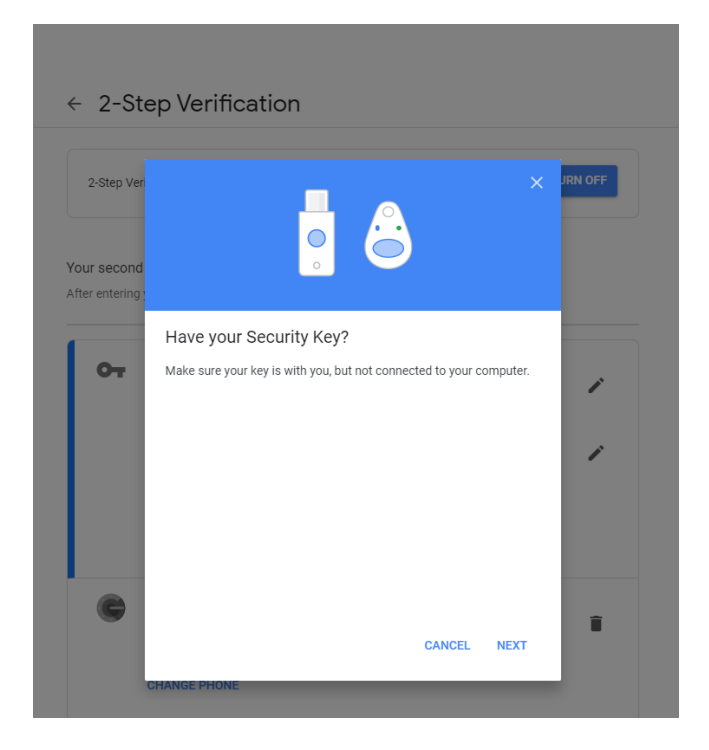

7. You will be prompted to insert your FIDO2 Fingerprint Key into a USB port.

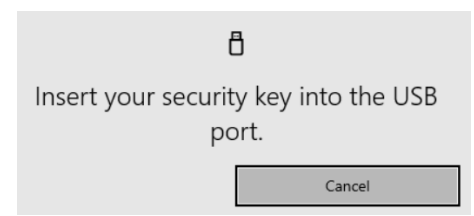

8. When the red light of the key is flashing, it means you are required to touch the key. Press

the fingerprint module on FIDO2 Fingerprint Key.

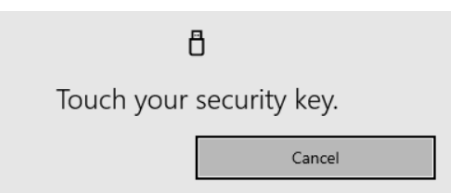

9. Rename the FIDO2 Fingerprint Key, click DONE to finish.

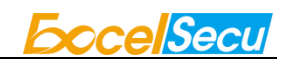

| ← 2-St                        |                                                                                                   |         |
|-------------------------------|---------------------------------------------------------------------------------------------------|---------|
| 2-Step Ver                    | $\bigcirc$                                                                                        | JRN OFF |
| Your second<br>After entering | Security Key registered<br>Your Security Key is registered. From now on, you'll use it to sign in |         |
| 07                            | with 2-Step Verification.<br>Security Key name<br>My FIDO2                                        | ;       |
|                               |                                                                                                   | 1       |
|                               |                                                                                                   |         |
|                               | DONE                                                                                              |         |
| A                             | uthenticator on Android<br>dided: January 23, 5:12 PM                                             | Î       |

 The FIDO2 Fingerprint Key becomes the default second authentication factor of your account. You will be asked to use it to complete 2-Step Verification when sign in to Google in the future.

| 2-Step      | Verification is ON since Jun 20, 2018                                   | TURN OFF      |
|-------------|-------------------------------------------------------------------------|---------------|
| 0115 6800   | nd stan                                                                 |               |
| fter enteri | ng your password, you'll be asked for a second verification step        | ). Learn more |
| 07          | Security Key (Default) 💿                                                |               |
|             | FIDO (Added: June 26, 2018)<br>Last used: Just now<br>Chrome on Windows | i             |
|             | My FIDO2 (Added: Just now)                                              | i             |
|             | Unrome on Windows in Germany                                            |               |

## 7.2. Sign in with FIDO2 Fingerprint Key

Log in to the website: <u>https://www.google.com/</u> and click Login in the top right corner.
 Enter your account name and password, then click "Next".

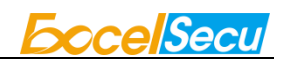

| Google              |       |
|---------------------|-------|
| Hi,                 |       |
|                     | lom v |
| Enter your password |       |
|                     | 0     |

2. You will be prompted to insert your FIDO2 Fingerprint Key into a USB port. When the red light of the key is flashing, press the fingerprint module on FIDO2 Fingerprint Key.

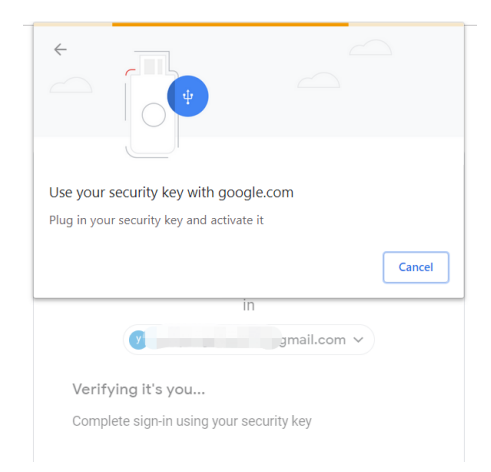

3. Click Next to login.

|     | 2 Stop Vorification                                      |
|-----|----------------------------------------------------------|
| Th  | is extra step shows it's really you trying to sign<br>in |
|     | ♥ "~om ♥                                                 |
| You | 're all set                                              |
|     | Don't ask again on this computer                         |
|     |                                                          |

Note:

- By default, "Don't ask again on this computer" is checked. After checking the box, the next login will skip the two-step verification and log in directly with the user name and password.
- You can undo trusted devices in settings to restore the use of two-step verification. Click "Revoke All" to clear the trusted device.

| ×                         | Backup codes                                                                                                    |
|---------------------------|----------------------------------------------------------------------------------------------------|
|                           | These printable one-time passcodes allow you to sign in when away from your phone, like<br>when you're traveling.     |
|                           | SET UP                                                                                                    |
|                           | Google prompt                                                                                                    |
|                           | Get a Google prompt on your phone and just tap Yes to sign in.                                                        |
|                           | ADD PHONE                                                                                                    |
|                           |                                                                                                    |
|                           |                                                                                                    |
| evices th                 | It do not need a second step                                                                                          |
| evices th                 | at do not need a second step<br>the second step on devices you trust, such as your own computer.                      |
| evices th<br>iou can skip | at do not need a second step<br>the second step on devices you trust, such as your own computer.<br>Devices you trust |

# 8. FAQ

# 8.1. I have two gmail accounts, how many FIDO2 Fingerprint Keys do I need to protect two gmail account. Do I need 2 keys?

**Answer**: You can use one FIDO2 Fingerprint Key with multiple accounts, but that is not recommended. Regardless of if you're protecting one gmail account, or two - you should register multiple keys (if the service allows it). That way, if you lose your key, or it's damaged, or it's stolen, you will still have a backup key ready to use.

## 8.2. What should I do if I lost my FIDO2 Fingerprint Key?

**Answer**: Just go to the website your key already registered. On the 2-step verification tab or similar tab, delete the device. Two FIDO2 Fingerprint Keys are recommended, one for normal use, the other for backup.

### 8.3. Does this FIDO2 Fingerprint Key have NFC capabilities?

Answer: No

## 8.4. Does this FIDO2 Fingerprint Key have Bluetooth

#### capabilities?

Answer: No

### 8.5. What applications support FIDO2 Fingerprint Key?

**Answer**: The applications support FIDO<sup>®</sup> U2F/FIDO2 include but not limited to: Google, Microsoft, Facebook, Dropbox, GitHub, Salesforce, Dashlane, etc.

## 9. Product Specs

| Product               | eSecu FIDO2 Fingerprint Key (FD210)  |
|-----------------------|--------------------------------------|
| System                | Windows, macOS, Linux                |
| Browser               | Edge, Chrome, Firefox, Opera, Safari |
| Functions             | FIDO U2F, FIDO2, HOTP, TOTP          |
| Algorithm             | SHA256, AES, HMAC, ECDH, ECDSA       |
| Size                  | 65x19x12.2mm                         |
| Interface             | USB-A                                |
| Data Retention        | ≥10 years                            |
| Rewrite Cycle         | ≥100,000 times                       |
| Operating Voltage     | 5V±10%                               |
| Operating Current     | Max <40mA                            |
| FP Sensor Resolution  | 508dpi                               |
| Verification Time     | <1s                                  |
| False Accept Rate     | < 0.001%                             |
| False Reject Rate     | < 1%                                 |
| Storage               | 30 fingerprints                      |
| Operating Temperature | -10°C~60°C                           |
| Storage Temperature   | -20°C~60°C                           |
| Indicator Light       | 2 LED (Red, Green)                   |
| Material              | AL, PC                               |
| Certificate           | CE, FCC, RoHS, WEEE, FIDO2 L1        |